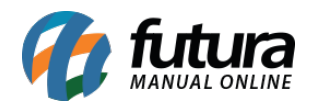

Sistema: Futura Server

Caminho: Conta Corrente>Conta Funcionário

## Referência: FS150

Versão: 2016.04.11

**Como Funciona:** Esta tela é utilizada para lançar contas ou pagamentos de um funcionário, sendo possível emitir um relatório gerencial destas movimentações posteriormente.

Para isso, acesse o caminho indicado acima e o sistema irá abrir a tela abaixo:

| Conta Funcionario × |               |          |       |             |           |  |  |  |  |
|---------------------|---------------|----------|-------|-------------|-----------|--|--|--|--|
| F2 Novo             | F10 Gravar    | Cancelar |       |             |           |  |  |  |  |
| Consulta            | Historico     | X        | Conta |             |           |  |  |  |  |
| Funcionario         |               |          |       |             | Pesquisar |  |  |  |  |
| Periodo             | 11            | a //     |       |             |           |  |  |  |  |
| Тіро                | Todos         | •        |       |             |           |  |  |  |  |
| ID                  |               |          |       | Funcionario |           |  |  |  |  |
| 18 0                | AROLINE TESTE |          |       |             |           |  |  |  |  |
| 23 (                | CONTABILIDADE |          |       |             |           |  |  |  |  |
| 38 F                | AMELA TESTE   |          |       |             |           |  |  |  |  |
| 39 F                | 39 FUTURA     |          |       |             |           |  |  |  |  |
| 101 1               | ESTE          |          |       |             |           |  |  |  |  |
| 201 5               | IMONE         |          |       |             |           |  |  |  |  |
| 301 0               | AROLINE SOUZA |          |       |             |           |  |  |  |  |
|                     |               |          |       |             |           |  |  |  |  |
|                     |               |          |       |             |           |  |  |  |  |
|                     |               |          |       |             |           |  |  |  |  |
|                     |               |          |       |             |           |  |  |  |  |
|                     |               |          |       |             |           |  |  |  |  |
|                     |               |          |       |             |           |  |  |  |  |
|                     |               |          |       |             |           |  |  |  |  |
|                     |               |          |       |             |           |  |  |  |  |

Clique em **F2 Novo** para fazer um novo lançamento e a seguinte tela será aberta:

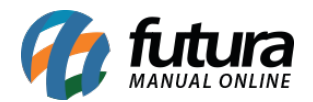

| Conta Funcionario × |                      |        |  |  |  |  |  |  |
|---------------------|----------------------|--------|--|--|--|--|--|--|
| F2 Novo             | F10 Gravar Cancelar  |        |  |  |  |  |  |  |
| Consulta            | Historico Conta      |        |  |  |  |  |  |  |
| Empresa :           | 16 S EMPRESA TESTE 2 |        |  |  |  |  |  |  |
| Funcionario :       | 201 SIMONE           |        |  |  |  |  |  |  |
| Operacao :          |                      | Debito |  |  |  |  |  |  |
| Conta :             | 1 BANCO              |        |  |  |  |  |  |  |
| Historico :         | PAGAMENTO MES 04     |        |  |  |  |  |  |  |
| Dt Pagamento :      | 25/04/2016           |        |  |  |  |  |  |  |
| Valor :             | 1500                 |        |  |  |  |  |  |  |
|                     |                      |        |  |  |  |  |  |  |
|                     |                      |        |  |  |  |  |  |  |
|                     |                      |        |  |  |  |  |  |  |
|                     |                      |        |  |  |  |  |  |  |
|                     |                      |        |  |  |  |  |  |  |

Empresa: Defina a empresa padrão utilizada;

Funcionário: Insira o funcionário para o qual irá lançar a conta;

**Operação:** Informe a operação utilizada. Lembrando que debito é quando a empresa paga o funcionário e credito é quando o funcionário paga a empresa;

Conta: Informe a conta corrente que será utilizada;

Histórico: Insira uma descrição para este lançamento caso necessário;

Dt. Pagamento: Insira a data que será pago;

Valor: Neste campo informe o valor;

Após finalizar os lançamentos, clique em **F10 Gravar** e este lançamento estará visível na tela de <u>Contas a Pagar>Digitação</u>, conforme mostra imagem abaixo:

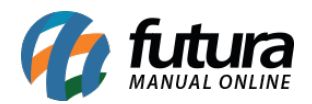

| Contas a Pagar X |                              |            |             |            |             |             |            |           |                        |             |            |       |
|------------------|------------------------------|------------|-------------|------------|-------------|-------------|------------|-----------|------------------------|-------------|------------|-------|
| F2 Novo          | F3 Editar                    | Excluir    |             | F10 Gravar | Cance       | lar         | Importar o | da NF     | e                      |             |            |       |
| Consulta         | X                            | Conta      |             |            |             |             |            |           |                        |             |            |       |
| Empresa          |                              |            |             |            |             | Desquisa    | ar         |           | Em Aberto              |             |            |       |
| Fornecedor       |                              |            |             |            |             | T Caquiac   |            |           | Parcialmente Liquidada |             |            |       |
| Conta Corrente   |                              | <b>a</b>   |             |            | Limpar Peso | uisa        |            | Liquidada |                        |             |            |       |
| Documento        | Situacao <b>Todas v</b> alor |            |             |            |             | Lunpar r av |            |           | Vencida                |             |            |       |
| Periodo          | Data Emi                     | issão 🔻    | 11          | a //       | ID 73       |             |            |           |                        |             |            |       |
| Nosso Nro        |                              | Nro Pedido | <b>b</b>    | Seu Nro    | Pedido      |             |            |           |                        |             |            |       |
| T. Cobranca      | Todos                        | •          | Nro Nota    |            |             |             |            |           |                        |             |            |       |
| ID               | Nro. Nota                    | Nro Pedido | Docum       | ento (     | Cod. Forn.  | Form        | ecedor     |           | Data Emissao           | Valor Conta | Valor Pago | Saldo |
| 73               |                              |            | LC. AUTO. ( | CTA. FUNC. | 201 SIM     | ONE         |            |           | 25/04/2016             | 1.500,00    | 1.500,00   | 0,00  |
|                  |                              |            |             |            |             |             |            |           |                        |             |            |       |
|                  |                              |            |             |            |             |             |            |           |                        |             |            |       |
|                  |                              |            |             |            |             |             |            |           |                        |             |            |       |
|                  |                              |            |             |            |             |             |            |           |                        |             |            |       |
|                  |                              |            |             |            |             |             |            |           |                        |             |            |       |
|                  |                              |            |             |            |             |             |            |           |                        |             |            |       |
|                  |                              |            |             |            |             |             |            |           |                        |             |            |       |
|                  |                              |            |             |            |             |             |            |           |                        |             |            |       |
|                  |                              |            |             |            |             |             |            |           |                        |             |            |       |
|                  |                              |            |             |            |             |             |            |           |                        |             |            |       |
|                  |                              |            |             |            |             |             |            |           |                        |             |            |       |